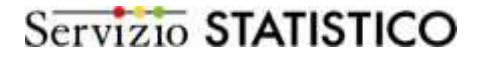

#### Professionalità docente Anno 2012 Frequently Asked Questions

#### Aggiornato il <u>7 maggio 2012</u> Le nuove FAQ rispetto alla pubblicazione del 19 aprile 2012 sono: **B7, C3, G4, H1, H2 ,L2, L3** Le nuove FAQ rispetto alla pubblicazione del 13 aprile 2012 sono<sup>1</sup>: B3, C2, D3, D4, 3G, L1; aggiornata la D2

# A) Accesso al sistema POLIS

1. Non ricordo la password per accedere alla casella di Posta elettronica Istruzione. Cosa devo fare?

Per recuperare la password deve andare alla sezione *Assistenza* dell'area Posta elettronica (<u>http://archivio.pubblica.istruzione.it/webmail/posta\_docenti.shtml</u>), selezionare la voce Docenti/dirigenti e cliccare su recupero password. Se non ricorda la risposta alla domanda per il recupero, oppure la stessa non è presente, deve recarsi alla propria segreteria scolastica e richiederne il reset della password.

2. Ho effettuato la registrazione su Istanze on line. Cosa devo fare per accedere al servizio?

Per accedere al servizio istanze on-line, dopo aver inserito username e password nell'apposito spazio "Accedi ai servizi" si deve:

- inserire, per verifica, il Codice Fiscale e il Codice Personale Temporaneo (CPT) che ha ricevuto con messaggio di posta elettronica da parte del Ministero al momento della registrazione, confermare e premere "esci" per concludere la procedura;
- stampare il modulo allegato alla conferma della registrazione e recarsi presso la scuola per il riconoscimento;
- attendere l'e-mail di attivazione dell'utenza;
- accedere al sistema Istanze on line con username e password (sempre quelle della posta istituzionale) e procedere alla modifica (obbligatoria) del codice personale temporaneo (CPT).

Se la procedura si è conclusa positivamente appare una schermata di conferma.

#### B) Compilazione Scheda e termine della procedura

1. Il docente visualizza solo le informazioni relative alle sezioni Anagrafica e Titoli di Studio.

Per visualizzare e compilare tutte le sezioni della scheda, i docenti in possesso del Diploma di Laurea devono inserire nella sezione Titoli di studio la data di conseguimento (in formato gg/mm/aaaa) del titolo per l'accesso al ruolo; i docenti in possesso del diploma devono comunque accedere alla sezione e salvarla.

<sup>&</sup>lt;sup>1</sup> Al fine di rendere più agevole il reperimento delle nuove Faq di volta in volta inserite nelle sezioni per argomento, si indicano nel titolo, con riferimento alla data di aggiornamento, sezione (solo la lettera) e numero delle nuove FAQ).

2. Il docente può inserire nella scheda titoli acquisiti nell'anno scolastico in corso?

Il docente può inserire anche i titoli conseguiti nel corrente anno scolastico alla data di compilazione (30 aprile 2012)

### 3. Il docente dichiara di non avere titoli da aggiornare. Cosa deve fare?

Si deve comunque entrare nella scheda professionalità docente per inserire la data di conseguimento della laurea che lo scorso anno non era richiesta e procedere con il salvataggio della scheda.

### 4. Il personale educativo dei convitti deve compilare la scheda?

La scheda professionalità docenti riguarda attualmente il personale docente a tempo indeterminato delle Istituzioni scolastiche statali.

5. Digitando il pulsante "Concludi e crea Pdf" mi viene richiesto il codice personale. Cosa devo fare se non lo ricordo?

Il docente, per recuperare il codice personale, deve andare nell'area Gestione Utenza di Polis, cliccare sulla dicitura "Recupero codice personale" e seguire le indicazioni.

6. I docenti collocati fuori ruolo permanentemente devono compilare la scheda?

No, possono non compilare la scheda professionalità docenti.

7. Ho un problema: dopo aver concluso l'inserimento di tutti i dati, al momento della conclusione e della relativa creazione del pdf mi chiede il codice personale. Qual è?

Il codice personale è quello che ha ricevuto durante la registrazione a Polis, se non lo ricorda può recuperarlo. Per recuperare il codice personale, deve andare nell'area Gestione Utenza di Polis, cliccare sulla dicitura "Recupero codice personale" e seguire le indicazioni.

# C) Anagrafica

1. Il docente, nella sezione anagrafica, visualizza una decorrenza giuridica che non contempla la retrodatazione.

Il dato relativo alla retrodatazione della decorrenza giuridica, pur non essendo visualizzato nella scheda, è comunque presente al sistema. Non occorre pertanto segnalare tale difformità né alle Segreterie delle proprie Istituzioni scolastiche né agli Uffici Territoriali competenti, anche se ciò è stato in alcuni casi precedentemente indicato.

# 2. L'informazione sulla retrodatazione della decorrenza giuridica verrà aggiornata sulla scheda?

Il dato relativo alla retrodatazione della decorrenza giuridica, laddove valorizzato, verrà a breve riportato nella sezione anagrafica della scheda professionalità docente.

3. Ho rilevato degli errori nella parte relativamente alla data di immissione in ruolo e la causale, ma il sistema non mi permette di correggere questi dati, cosa devo fare?

Per le difformità che lei menziona occorre inviare una segnalazione non a questo Ufficio ma all'Ufficio territoriale competente per il tramite della Segreteria della Sua scuola. Tuttavia, prima di inviare tale segnalazione, verifichi che nel Suo fascicolo personale, sul SIDI, sempre per il tramite della Segreteria i dati siano corretti. Dal momento che

l'eventuale correzione da parte dell'Ufficio territoriale può avvenire non nell'immediato, proceda comunque all'inserimento dei suoi titoli e all'inoltro della scheda.

# D) Titoli di studio

1. Tra i diploma di laurea non trovo Scienze della Formazione Primaria.

Il codice della laurea in Scienze della formazione primaria è L-19/S e nell'elenco che si visualizza si trova in sest'ultima posizione.

2. Tra i diplomi di istruzione artistica non trovo il diploma di Conservatorio di musica – Saxofono. Dove devo inserire questo diploma?

In tutti i casi in cui non è indicato lo specifico strumento si deve valorizzare la voce generica B003 - DIPLOMA DI CONSERVATORIO DI MUSICA.

L'elenco dei diplomi sarà integrato con i Diplomi di Conservatorio di Musica relativi a: Saxofono, Jazz, Fisarmonica, Musica Elettronica e Percussioni.

Per altri eventuali specifici Diplomi si può valorizzare la voce generica "Diploma di Conservatorio di Musica".

3. Posso inserire anche il diploma di laurea in Scienze della Formazione Primaria – indirizzo Infanzia?

Il codice della laurea in Scienze della formazione primaria – Infanzia è stata inserita nell'elenco delle lauree con il codice L-19/SI.

4. Sono un docente a tempo indeterminato in possesso di una laurea conseguita presso una Università straniera. Come posso inserire questo titolo?

Nell'elenco delle lauree sarà a breve disponibile la voce: L-EST Laurea conseguita all'estero.

# E) Abilitazioni

Nessuna segnalazione

# F) Certificazioni

1. Se un docente è in possesso del diploma di laurea in Lingua e letteratura inglese può indicare che è in possesso della certificazione linguistica in lingua inglese? E se si che livello deve inserire?

Si, per il personale scolastico il recente decreto sulle certificazioni delle competenze linguistiche - D.M. del 7 marzo 2012, all'art. 4 c.1 stabilisce che il possesso della laurea magistrale in lingua straniera corrisponde alla certificazione della corrispondente lingua straniera, livello C1 secondo il Quadro Comune Europeo di Riferimento per le lingue (QCER).

# G) Altri Titoli

1. Posso inserire i titoli conseguiti nel corrente anno scolastico?

Certamente, si possono inserire tutti i titoli conseguiti entro il 30 aprile 2012 e anche gli incarichi relativi all'anno scolastico in corso.

2. Il titolo di perfezionamento in mio possesso non ha l'indicazione del numero di crediti formativi (CFU), posso inserirlo ugualmente?

No, nella sezione "Altri titoli" il campo crediti è obbligatorio per salvare correttamente la sezione.

Se nel titolo posseduto compare la durata in ore, tenuto conto che 25 ore corrispondono ad 1 credito, si può procedere al calcolo dei crediti.

Nel caso in cui nel titolo non siano esplicitate le ore complessive, è opportuno rivolgersi all'Università che ha rilasciato il titolo, per avere informazioni in merito.

3. Il Master conseguito nel 1995 non riporta né il numero dei crediti né le ore complessive e l'Università mi ha confermato che il titolo è stato conseguito prima dell'introduzione del sistema dei crediti. Non posso inserire il Master?

Nella sezione "Altri titoli" sarà possibile inserire i titoli che non riportano né ore né crediti, purché conseguiti entro il 31/12/2001, senza valorizzare il campo crediti formativi.

4. Sono in possesso di quattro corsi di perfezionamento ma il sistema me ne fa inserire solo tre, come posso fare per inserire il quarto?

In questa prima fase di aggiornamento della scheda l'applicazione consente al massimo di inserire tre corsi di perfezionamento

# H) Incarichi

1. Come compilare la pagina incarichi relativamente alle funzioni di collaboratore del dirigente, tutor nuovi docenti e responsabili commissioni se l'attività è stata svolta in più anni scolastici?

Deve riportare alla voce "num incarichi" il totale degli anni in cui ha svolto l'incarico e alla voce anno deve inserire l'anno scolastico più recente di svolgimento dell'incarico

2. Sono collaboratore vicario dall'anno scolastico 2007/08 a tutt'oggi. Quale anno scolastico devo indicare nell'apposito riquadro?

Alla voce anno deve inserire l'anno scolastico più recente nel quale ha svolto l'incarico e cioè 2011/12

# I) Mobilità all'estero

Nessuna segnalazione

# L) Formazione e pubblicazioni

1. Ho delle pubblicazioni senza codice ISSN/ISBN. Posso indicarle?

A breve sarà possibile indicare il numero di pubblicazioni anche in assenza di codice ISSN o ISBN.

2. Ho frequentato un corso di aggiornamento nel mese di marzo 2010: posso inserirlo nella relativa voce?

Come da indicazioni riportate sulla sezione i corsi possono essere inseriti solo se svolti negli ultimi 18 mesi, quindi da novembre 2010.

3. Ho frequentato tre corsi di aggiornamento ciascuno di quattro ore posso indicarlo come un unico corso superiore a dieci ore?

Come da nota riportata nella sezione è possibile indicare ogni singolo corso con un numero di ore superiore o uguale a dieci.